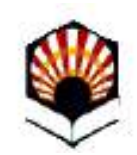

# Solicitud de Convenio de Cooperación Educativa

Universidad de Córdoba

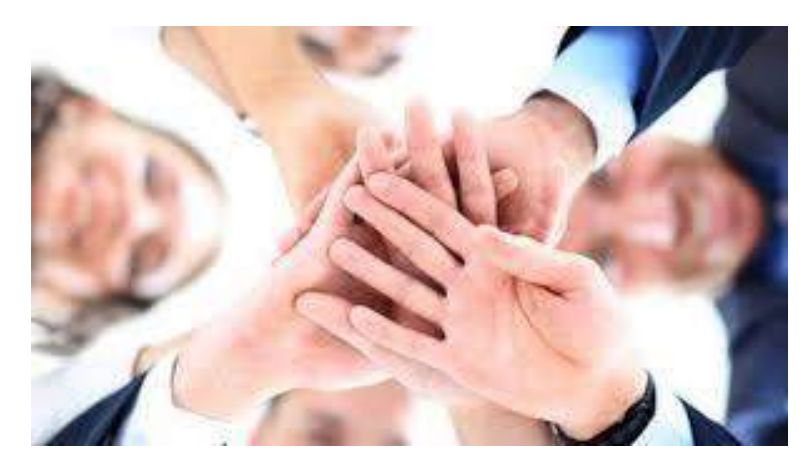

Versión 07 - 10/04/2025

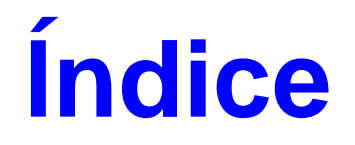

#### Solicitud de Convenio de Cooperación Educativa

| <u>En qué consiste</u>                                           | 3  |
|------------------------------------------------------------------|----|
| Fases del proceso                                                | 4  |
| Recomendaciones de configuración del ordenador                   | 5  |
| Quién debe presentar la solicitud de convenio                    | 6  |
| Descripción del proceso de solicitud                             | 13 |
| Descarga de la solicitud presentada                              | 22 |
| Tramitación de la solicitud: aceptación                          | 23 |
| Tramitación de la solicitud: requerimiento de subsanación        | 24 |
| Subsanación de la solicitud                                      | 25 |
| Firma del convenio por parte de la empresa o entidad solicitante | 26 |
| Firma del convenio por parte de la Universidad de Córdoba        | 32 |
| Dudas e incidencias                                              | 33 |

### En qué consiste

El procedimiento habilitado en la Sede Electrónica permite a las empresas y entidades ubicadas en territorio nacional, interesadas en acoger en prácticas a estudiantes de la Universidad de Córdoba, solicitar la formalización del preceptivo Convenio de Cooperación Educativa.

#### Fases del proceso

- 1) Presentación de la solicitud de convenio a través del procedimiento establecido al efecto en la Sede Electrónica de la Universidad de Córdoba.
- 2) Tramitación de la solicitud por parte de UCOPREM.
- 3) Aceptada la solicitud, firma del convenio por parte de la empresa solicitante.
- 4) Firma del convenio por parte de la Universidad.

### Recomendaciones de configuración del ordenador

Recomendaciones para la realización del trámite:

- 1) Tener descargada la aplicación <u>Autofirm@</u>
- 2) Utilizar el navegador Google Chrome en Windows o Safari en Mac.

Más información: <u>Guía básica de acceso a los trámites</u> <u>de la Sede Electrónica</u>, disponible en la sección Ayuda de la Sede Electrónica.

# Quién debe presentar la solicitud de convenio

Debe iniciar la solicitud el/la **representante legal de la empresa o entidad** a través del procedimiento habilitado en la Sede Electrónica.

Para ello necesita contar con certificado digital de persona física o certificado digital de representante de la Fábrica Nacional de Moneda y Timbre (FNMT).

#### Presentación de la solicitud: Acceso a la Sede Electrónica

#### La dirección de la Sede es: https://sede.uco.es

En la página principal de la web de la UCO www.uco.es hay un enlace a la Sede Electrónica

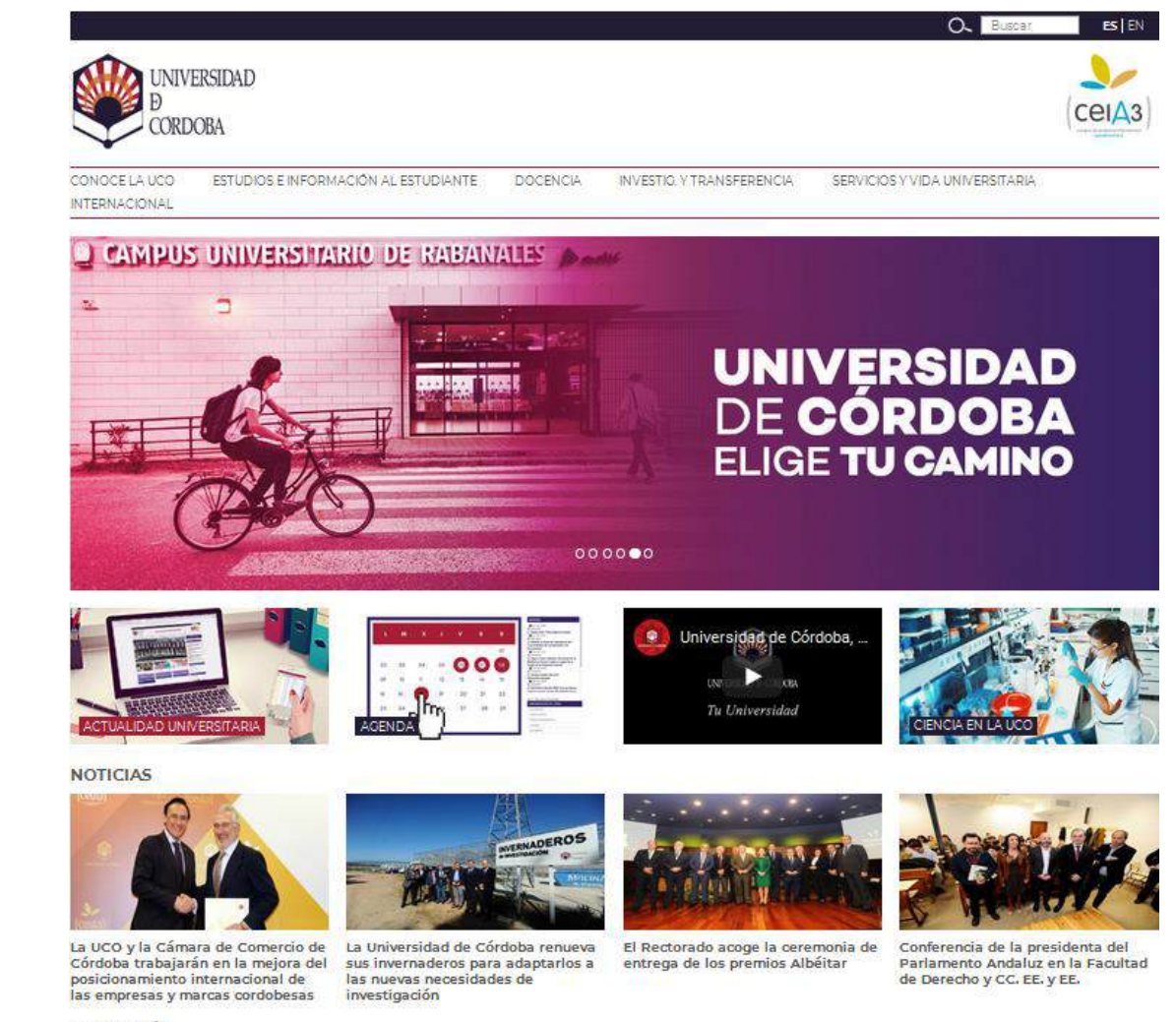

#### **DE INTERÉS**

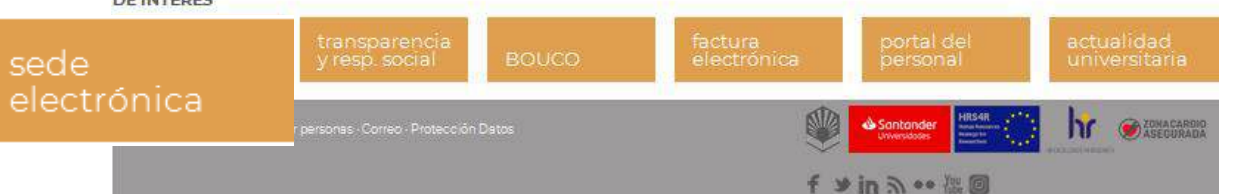

Para acceder al procedimiento, seleccione en **Ciudadanos,** empresas e instituciones.

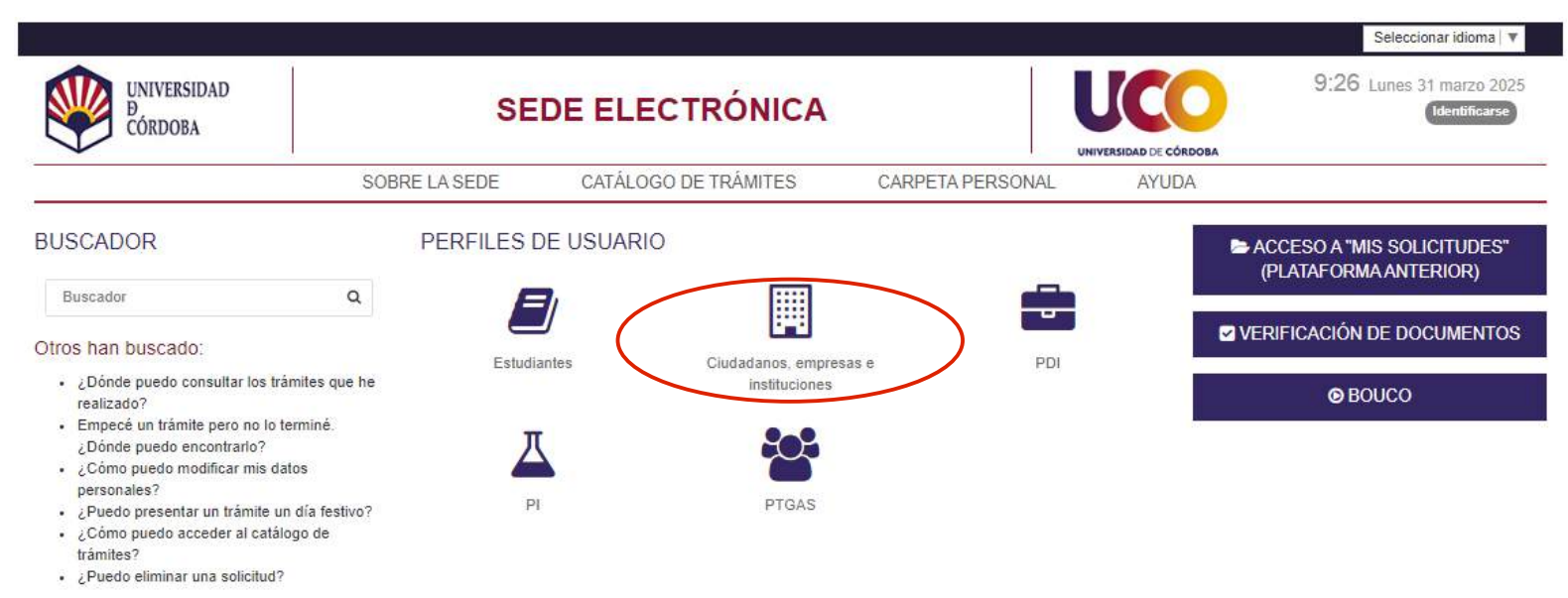

Ver todas las búsquedas

Aparecen los trámites disponibles ordenados por orden alfabético.

Puede pulsar sobre el procedimiento Convenio de Cooperación Educativa.

| UNIVERSIDAD<br>D<br>CÓRDOBA                                                                                                    | SE                                                                                                    | DE ELECTRÓNICA                                                                                                    |                                                     |       | 14:48 Jueves 20 marzo |
|----------------------------------------------------------------------------------------------------|----------------------------------------------------------------------------------------------------|----------------------------------------------------------------------------------------------------|-----------------------------------------------------|-------|-----------------------|
|                                                                                                    | SOBRE LA SEDE                                                                                                    | CATÁLOGO DE TRÁMITES                                                                                                    | CARPETA PERSONAL                                    | AYUDA |                       |
| o / Otros                                                                                                    |                                                                                                    |                                                                                                    |                                                     |       |                       |
| Starra 1                                                                                                    |                                                                                                    |                                                                                                    |                                                     |       |                       |
| AMITES                                                                                                    |                                                                                                    |                                                                                                    |                                                     |       |                       |
|                                                                                                    |                                                                                                    |                                                                                                    |                                                     |       |                       |
| Otros                                                                                                    |                                                                                                    |                                                                                                    |                                                     |       |                       |
| rámites disponibles para Otros Co                                                                                                    | dectivos                                                                                                    |                                                                                                    |                                                     |       |                       |
| Barrana                                                                                                    |                                                                                                    |                                                                                                    |                                                     |       |                       |
| Certificado de Co                                                                                                    | ntratos con cargo a Proye                                                                                                    | Ctos                                                                                                    | visatas de investinentés de la Linivesi             | had   |                       |
| de Córdoba                                                                                                    | coción de un cerunicado que acredite                                                                                                    | la participación en contratos con cargo a pr                                                                                                    | syectos de investigación de la Universi             | 080   |                       |
|                                                                                                    |                                                                                                    |                                                                                                    |                                                     |       |                       |
| Certificado de Pa                                                                                                    | rticipación en Acciones de                                                                                                    | e I+D+i                                                                                                    |                                                     |       |                       |
| Este trámite permite obt                                                                                                    | ener un certificado acreditativo de pa                                                                                                    | articipación en proyectos de investigación na                                                                                                    | cionales e internacionales y cualquier              |       |                       |
| TELEVISION PLATE TO MULTICAL CONTRACTOR AND                                                                                                    | de la briversidad de Cordoba.                                                                                                    |                                                                                                    |                                                     |       |                       |
|                                                                                                    |                                                                                                    |                                                                                                    |                                                     |       |                       |
| Certificado de Pro                                                                                                    | vectos de Innovación Do                                                                                                    | cente                                                                                                    |                                                     |       | 6                     |
| Certificado de Pro                                                                                                    | oyectos de Innovación Do<br>ficado acreditativo de la participación                                                                                                    | cente<br>n en proyectos de innovación docente.                                                                                                    |                                                     |       | 0                     |
| Certificado de Pro<br>Permite obtener un certi                                                                                                    | oyectos de Innovación Do<br>ficado acreditativo de la participación                                                                                                    | cente<br>n en proyectos de innovación docente.                                                                                                    |                                                     |       | 0                     |
| Certificado de Pro<br>Permite obtener un certi                                                                                                    | oyectos de Innovación Do<br>filcado acreditativo de la participación<br>peración Educativa                                                                                                    | cente<br>n en proyectos de innovación docente.                                                                                                    |                                                     |       | 0                     |
| Certificado de Pro<br>Permite obtener un certi<br>Convenio de Cooperack                                                                                                    | oyectos de Innovación Do<br>ficado acreditativo de la participación<br>peración Educativa<br>In Educativa                                                                                      | cente<br>n en proyectos de innovación docente.                                                                                                    |                                                     |       | 0                     |
| Certificado de Pro Permite obtener un certi Convenio de Coo Convenio de Cooparaci                                                                                                    | oyectos de Innovación Do<br>lícado acreditativo de la participación<br>peración Educativa<br>In Educativa                                                                                      | cente<br>n en proyectos de innovación docente.                                                                                                    |                                                     |       | 0                     |
| Certificado de Pro Permite obtener un certi Convenio de Coo Convenio de Cooperack     Denuncia de frau Permite ocore en concertente                                                              | oyectos de Innovación Do<br>lificado acreditativo de la participación<br>peración Educativa<br>In Educativa<br>de<br>Intelesto de la Comisión Antiferente de                                   | cente<br>n en proyectos de innovación docente.                                                                                                    | dan sar nonstitutions da fraude e                   |       | 0                     |
| Certificado de Pro<br>Permite obtener un certi     Convenio de Coo<br>Convanio da Cooparaci     Denuncia de frau<br>Permite poner en conoc<br>irregularidad en relación                          | oyectos de Innovación Do<br>lícado acreditativo de la participación<br>peración Educativa<br>In Educativa<br>de<br>imiento de la Comisión Antifraude de<br>con procesos u operaciones financi  | cente<br>n en proyectos de innovación docente.<br>e la Universidad de Córdoba hechos que pue<br>ados con cargo a fondos procedentes de la l          | dan ser constitutivos de fraude o<br>Unión Europea. |       | Ð                     |
| Certificado de Pro<br>Permite obtener un certi     Convenio de Coo<br>Convenio da Cooparack     Denuncia de frau<br>Permite poner en conoc<br>irregularidad en relación                          | oyectos de Innovación Do<br>flicado acreditativo de la participación<br>peración Educativa<br>ón Educativa<br>de<br>imiento de la Comisión Antifraude de<br>con procesos u operaciones financi | cente<br>n en proyectos de innovación docente.<br>e la Universidad de Córdoba hechos que pue<br>ados con cargo a fondos procedentes de la            | dan ser constitutivos de fraude o<br>Jelón Europea. |       |                       |
| Certificado de Pro<br>Permite obtener un certi     Convenio de Coo<br>Convenio da Cooparack     Denuncia de fraun<br>Permite poner en conoc<br>irregularidad en relación     Ejercicio de derece | oyectos de Innovación Do<br>flicado acreditativo de la participación<br>peración Educativa<br>ón Educativa<br>de<br>imiento de la Comisión Antifraude de<br>ron procesos u operaciones financi | cente<br>n en proyectos de innovación docente.<br>e la Universidad de Córdoba hechos que pue<br>ados con cargo a fondos procedentes de la<br>sonales | dan ser constitutivos de fraude o<br>Jelón Europea. |       | <b>●</b>              |

Si hace clic en el icono *Descarga formulario,* puede ver un modelo de Convenio de Cooperación educativa.

A continuación podrá pulsar en **Alta de solicitud** para iniciar el trámite.

|                                     |                  |                      |                  |                                 | Seleccionar idioma                          |
|-------------------------------------|------------------|----------------------|------------------|---------------------------------|---------------------------------------------|
| UNIVERSIDAD<br>B<br>CÓRDOBA         | SE               | DE ELECTRÓNICA       |                  | UICOO<br>UNIVERSIDAD DE CÓRDOBA | 14:24 Miércoles 26 marzo 20<br>Identificars |
|                                     | SOBRE LA SEDE    | CATÁLOGO DE TRÁMITES | CARPETA PERSONAL | AYUDA                           |                                             |
| nicio / Otros / Convenio de Coopera | ción Educativa   |                      |                  |                                 |                                             |
| DETALLES DEL PROCEDIMIENTO:         | CONVENIO DE COOF | PERACIÓN EDUCATIVA   |                  |                                 |                                             |
| Descripción                         |                  |                      |                  |                                 |                                             |
| Convenio de Cooperación Educativa   |                  |                      |                  |                                 |                                             |
| niciar trámite                      |                  |                      |                  |                                 |                                             |
| Descargar<br>documentos             |                  |                      |                  |                                 |                                             |
| Iniciar trámite                     |                  |                      |                  |                                 |                                             |
|                                     |                  |                      |                  |                                 |                                             |
| -                                   |                  |                      |                  |                                 |                                             |
| Alta de solicitud                   |                  |                      |                  |                                 |                                             |
| Alta de solicitud                   |                  |                      |                  |                                 |                                             |

La imagen muestra la ficha del procedimiento.

Desde la ficha, puede iniciarse la presentación de la solicitud haciendo clic en el enlace señalado en la imagen.

Comienza entonces el proceso de autenticación.

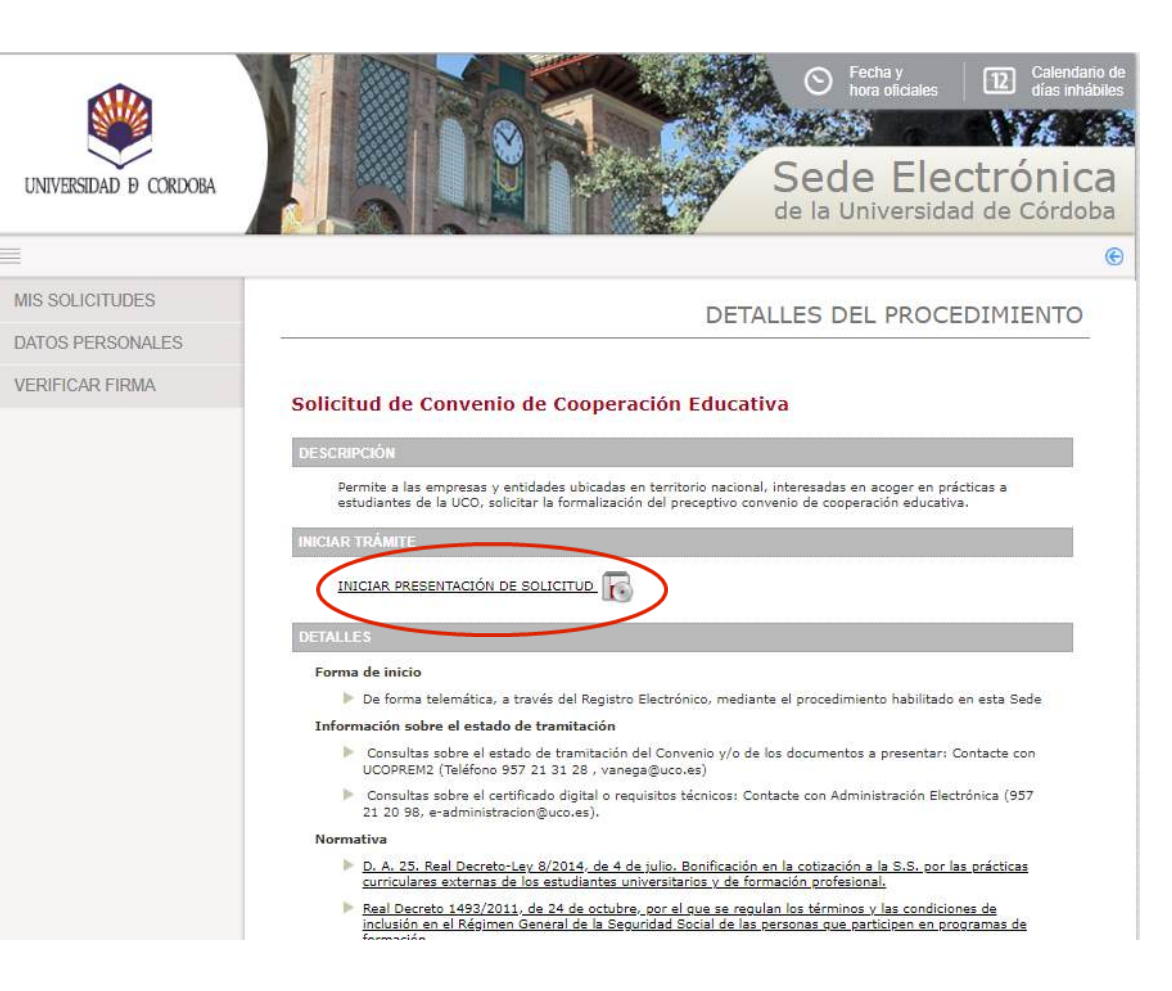

Pulse sobre el botón Acceder mediante certificado digital.

A continuación se ejecutará el programa Autofirm@ y el sistema mostrará una ventana con su certificado digital. Pulse sobre el botón **Aceptar** para iniciar el proceso de autenticación.

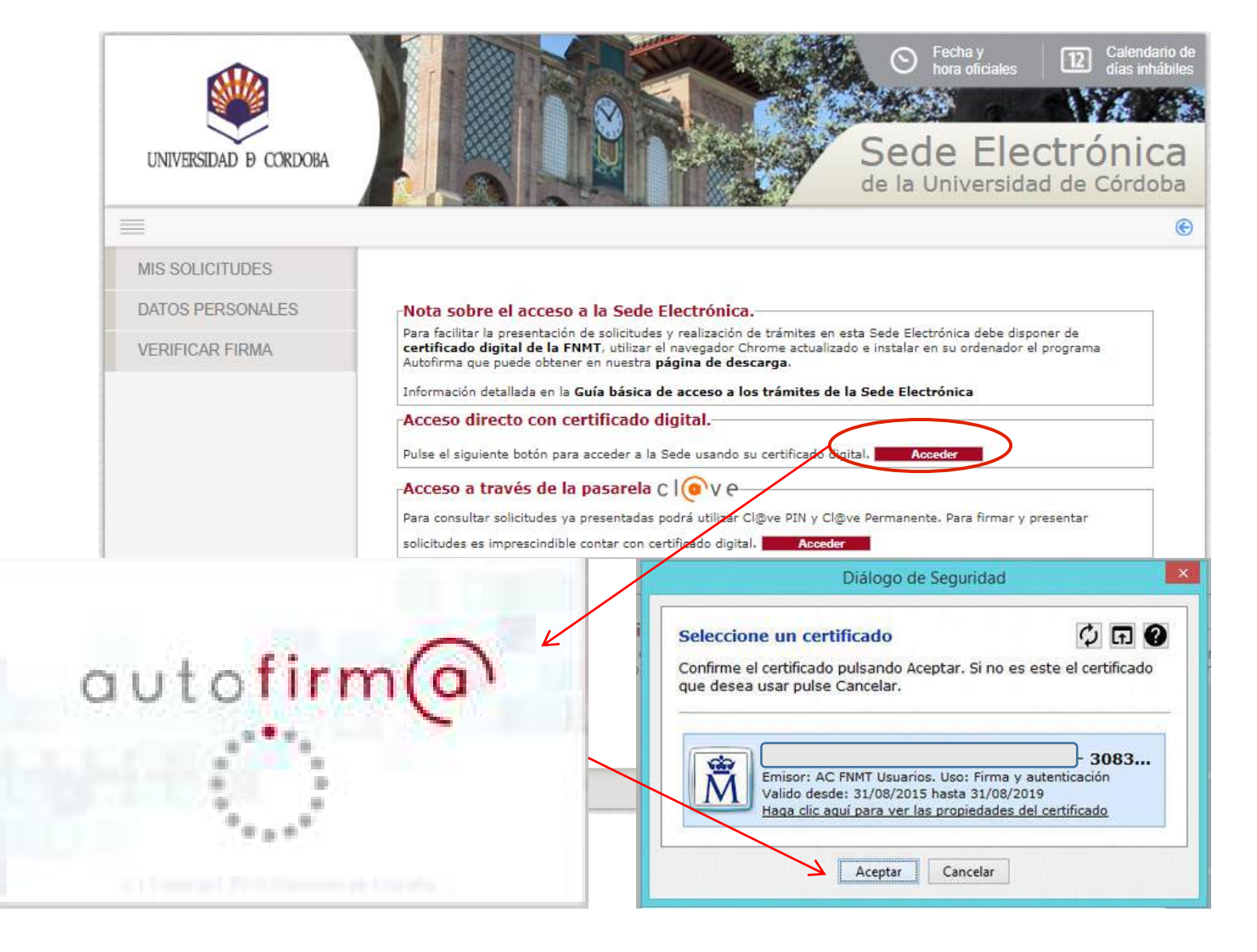

### Descripción del proceso de solicitud: Alta de interesado/a

La primera vez que se inicia un trámite en la Sede Electrónica, se ha de cumplimentar el formulario de alta de interesado que muestra la imagen.

Cumplimente sólo los campos marcados como obligatorios, así como el teléfono de contacto, su dirección de correo electrónico y el idioma de tramitación.

En los siguientes accesos, se visualiza este formulario por si desea realizar algún cambio.

Cumplimentados los datos, pulse **Dar de alta como interesado** y a continuación, **Siguiente**.

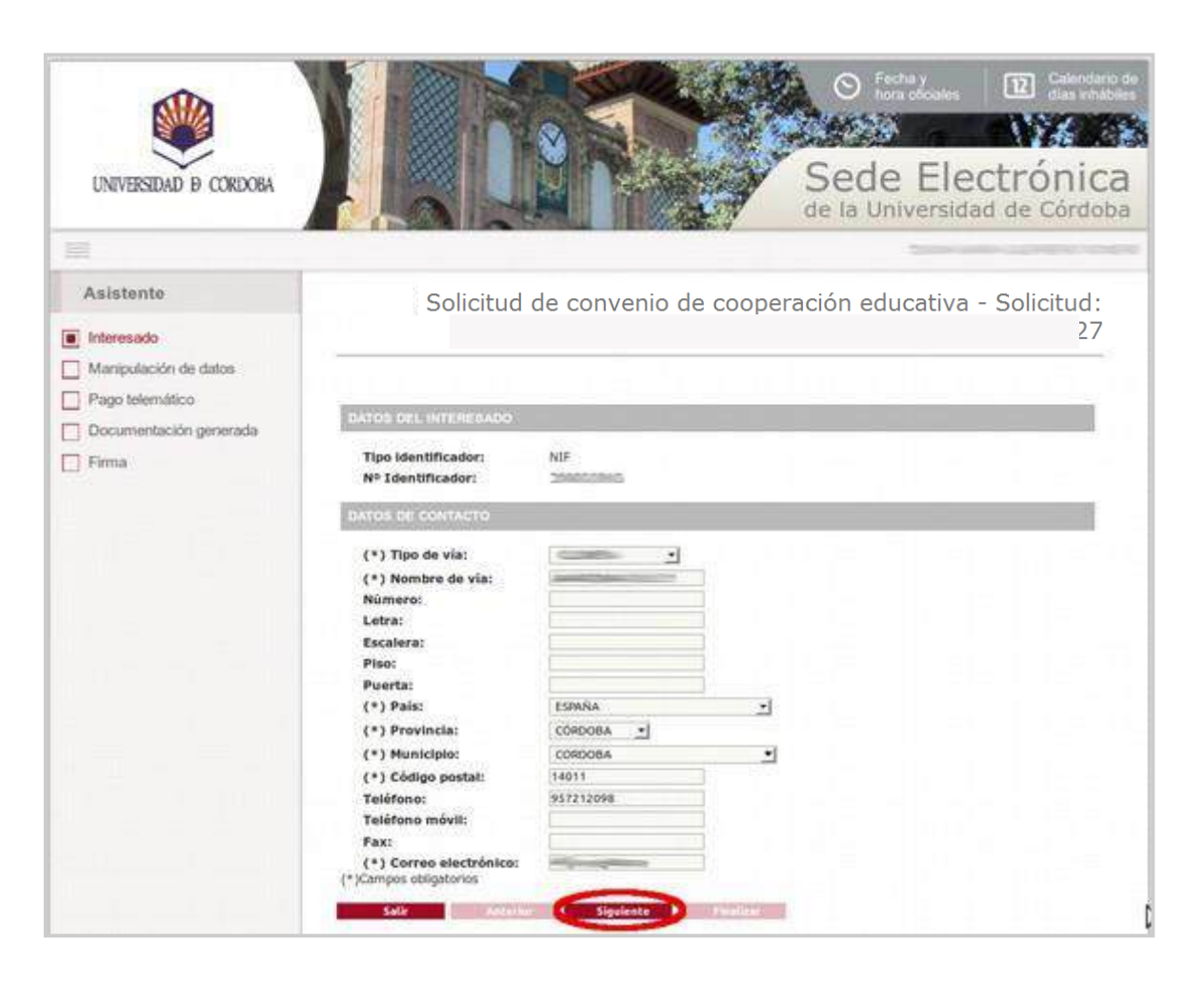

#### Descripción del proceso de solicitud: Cumplimentación del formulario

Cumplimente los campos del formulario y pulse **Siguiente**.

| UNIVERSIDAD D CORDOBA                                                                        | Calendario de<br>días inhábiles     Calendario de<br>días inhábiles     Calendario de<br>días inhábiles     Calendario de<br>Seche Y<br>bora oficiales     Calendario de<br>Calendario de<br>días inhábiles     Calendario de<br>Calendario de<br>días inhábiles     Calendario de<br>días inhábiles     Calendario de<br>Calendario de<br>días inhábiles     Calendario de<br>Calendario de<br>días inhábiles     Calendario de<br>Calendario de<br>Calendario de<br>Calendario de<br>días inhábiles     Calendario de<br>Calendario de<br>Calendario de |
|----------------------------------------------------------------------------------------------|----------------------------------------------------------------------------------------------------|
| Asistente                                                                                    | Solicitud de Convenie de Cooperación Educativa - Solicitud                                                                                                    |
| ✓ Interesado                                                                                 |                                                                                                    |
| <ul> <li>Documentación incorporada</li> <li>Documentación generada</li> <li>Firma</li> </ul> | DATOS DEL REPRESENTANTE LEGAL DE LA EMPRESA         Doña/Don         * CARGO EN LA EMPRESA:         DATOS DE LA EMPRESA:         MPORTANTE: Si la empresa tiene forma jurídica societaria, consigne el nombre completo de la Sociedad y su CIF. Si no la tiene (autónomo/a), consigne el nombre y apellidos del titular y su NIF         • NOMBRE EMPRESA:         • NOMBRE EMPRESA:         • DIRECCIÓN:         • DIRECCIÓN:         • MUNICIPIO:         • seleccionar - ▼         C.P.:         • MUNICIPIO:         • seleccionar - ▼                                                                                                    |
|                                                                                              | PROMOTOR DEL CONVENIO  TIPO PROMOTOR:  Todos los campos con * son obligatorios.  Vicerrectorado de Formación Continua. Empleablidad y Emprendimiento Salir Anterior Siguiente                                                                                                    |

La ficha del procedimiento indica la documentación que se debe aportar.

Los ficheros se suben uno a uno en formato pdf.

Para iniciar el proceso de incorporación de documentos, pulse el icono

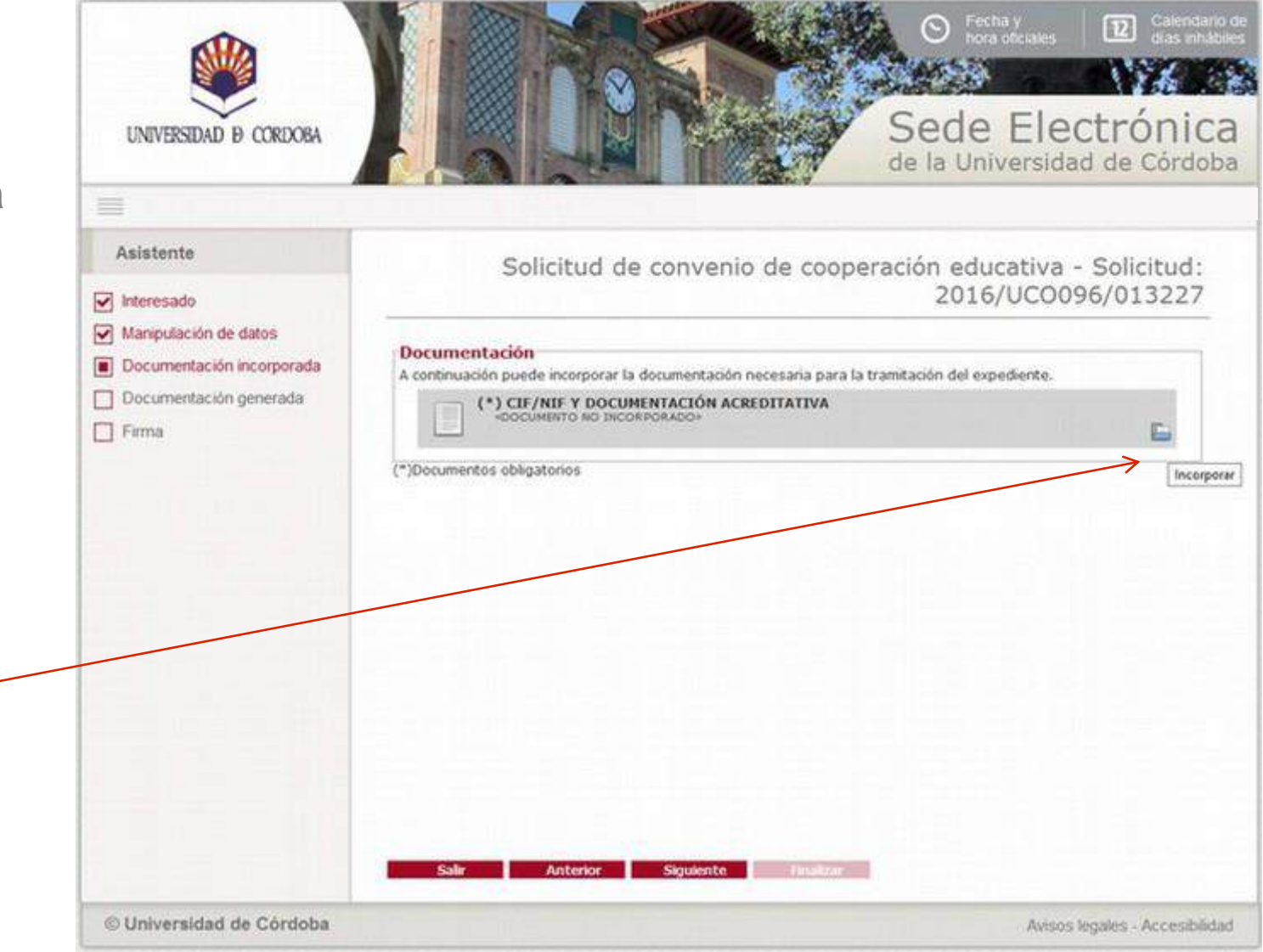

Pulse el botón **examinar** para localizar el fichero.

Si se trata de una persona jurídica, C.I.F. de la entidad y documento acreditativo de la condición de representante legal de la persona que está presentando la solicitud.

Si se trata de una empresa individual, documento acreditativo de haber abonado la última cuota de trabajadores Autónomos a la Seguridad Social.

En el caso de profesionales, carnet en vigor o último recibo de la cuota de colegiación

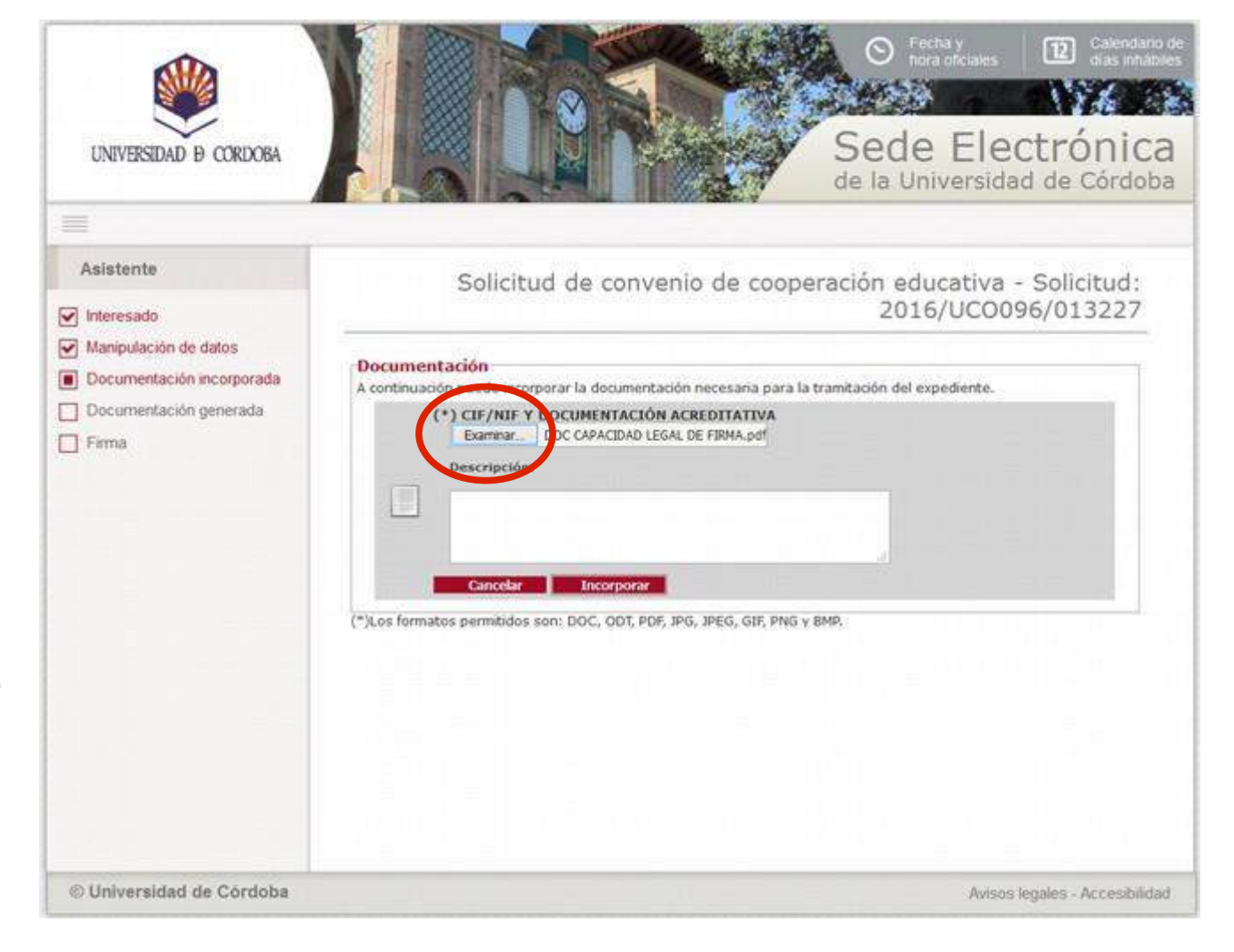

Localizado el fichero pulse *Abrir.* 

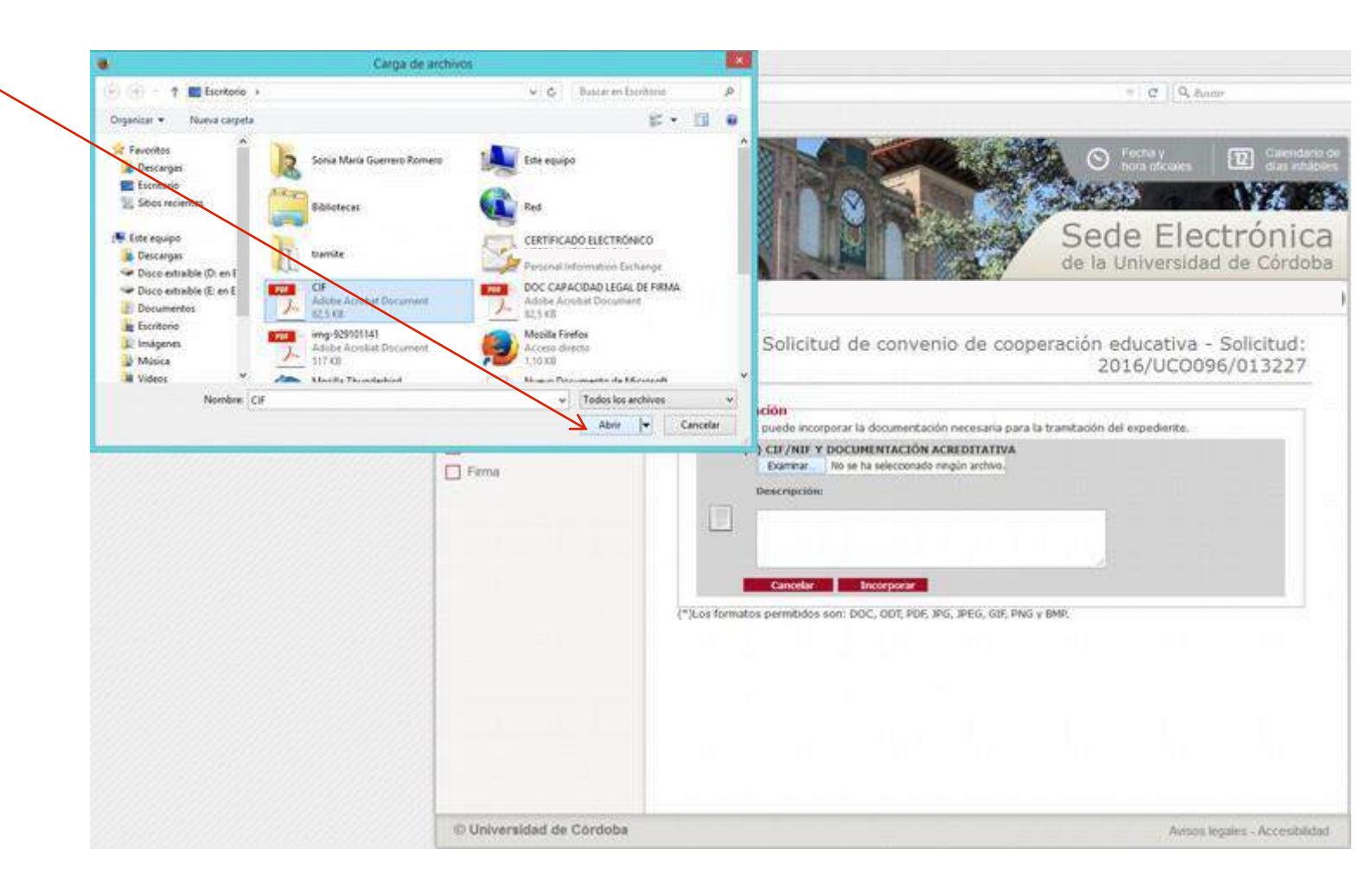

Una vez seleccionado el fichero pulse el botón *Incorporar.* 

Cuando se trate de una persona jurídica, repita el proceso para seleccionar el siguiente documento: poder notarial o documento acreditativo de la capacidad legal como representante de la entidad de la persona que está presentando la solicitud.

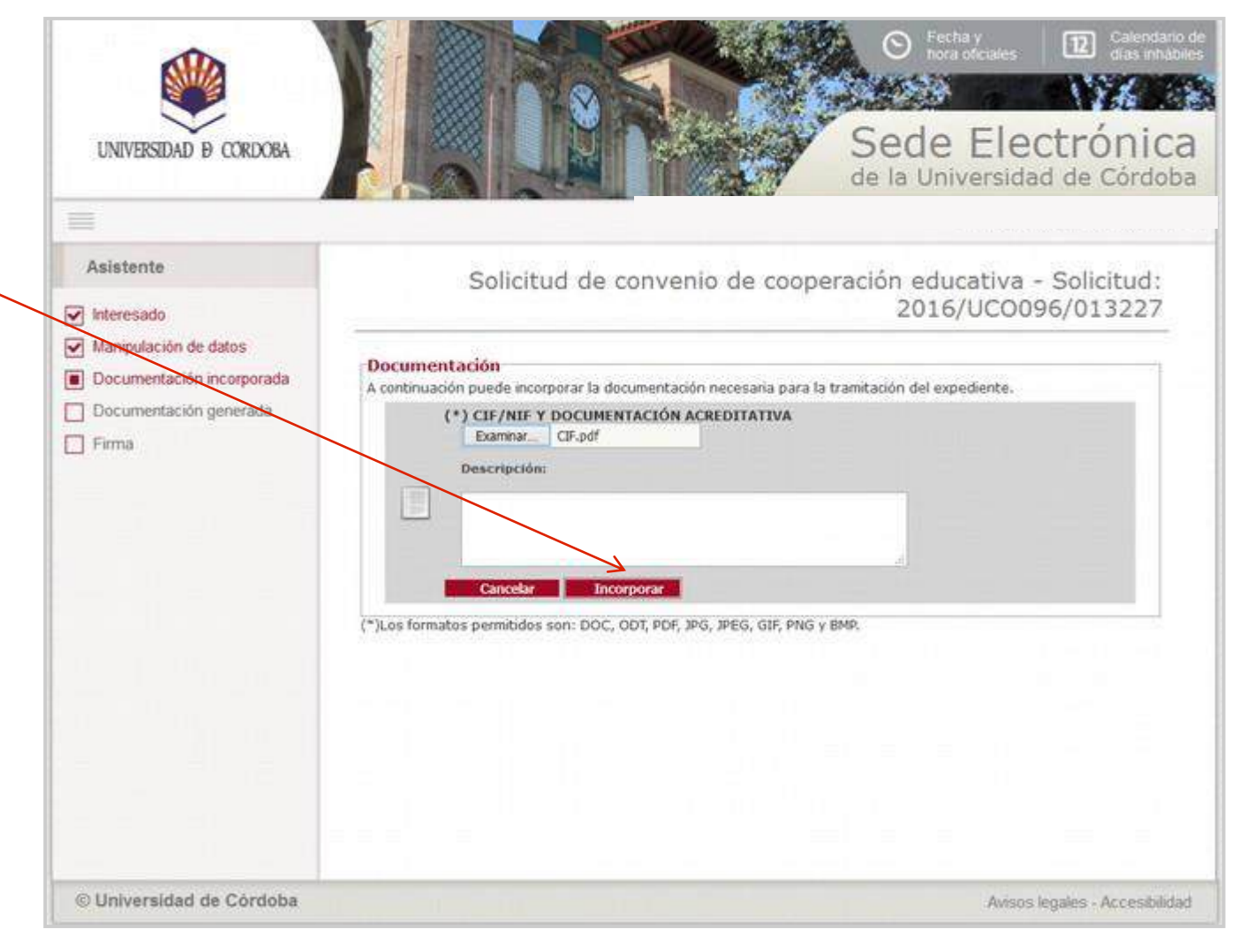

Incorporados los documentos, pulse el botón *Siguiente.* 

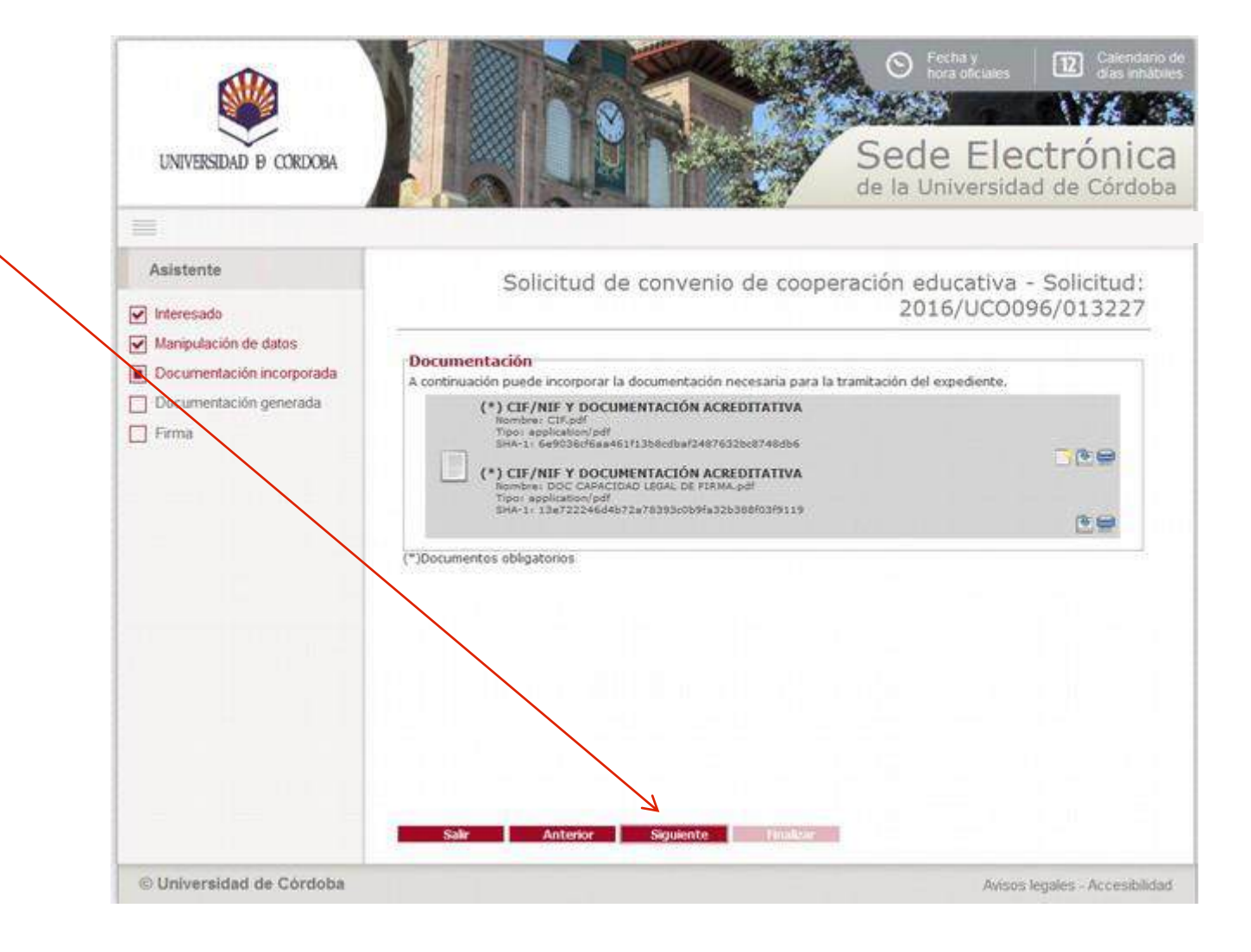

#### Descripción del proceso de solicitud: Firma

Puede descargar y visualizar los documentos antes de proceder a su firma.

Cuando pulse *Firmar*, se ejecutará el programa Autofirm@ y el sistema mostrará una ventana con tu Certificado digital. Pulse Aceptar.

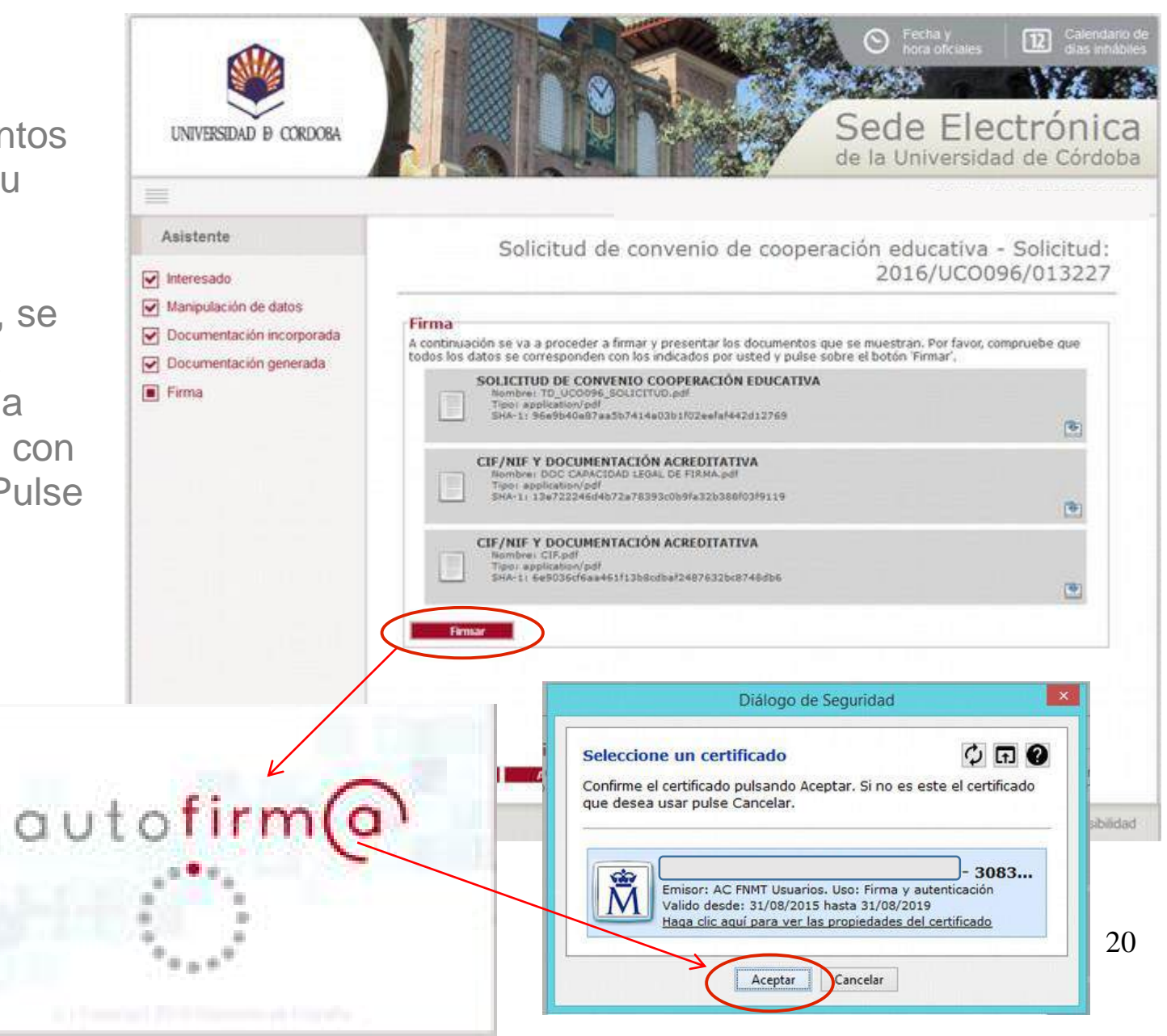

#### Descripción del proceso de solicitud: Finalización

Finalizado el proceso de firma, visualizará el siguiente mensaje:

"Su solicitud se ha firmado y presentado. Se ha enviado a la Oficina de Prácticas en Empresas y Empleabilidad para su tramitación".

Pulse el botón *Finalizar*.

| UNIVERSIDAD D CORDOBA                                                                                                    |                                                                                                    |                                                                                                    | Sede Ele<br>de la Universio                        | Calendario de<br>días inhábiles<br>Cetrónica<br>dad de Córdoba |
|----------------------------------------------------------------------------------------------------|----------------------------------------------------------------------------------------------------|----------------------------------------------------------------------------------------------------|----------------------------------------------------|----------------------------------------------------------------|
|                                                                                                    |                                                                                                    |                                                                                                    |                                                    |                                                                |
| Asistente                                                                                                    | Solicitud                                                                                              | de Convenio de Coo                                                                                                    | peración Educativa<br>2018/UCO                     | 1 - Solicitud:<br>096/001064                                   |
| <ul> <li>Manipulación de datos</li> <li>Documentación incorporada</li> <li>Documentación generada</li> <li>Firma</li> </ul> | Recibo de firma<br>Número de registro:<br>Fecha de registro:<br>Descargar recibo:                      | 2018000<br>19/10/2018                                                                                                   |                                                    |                                                                |
|                                                                                                    | Firma<br>La documentación se ha firmad<br>SU SOLICITUD DE CONVENIO<br>A LA OFICINA DE PRÁCTICAS        | do y presentado correctamente.<br>DE COOPERACIÓN EDUCATIVA SE<br>EN EMPRESAS Y EMPLEABILIDAD F                          | HA FIRMADO Y PRESENTADO. S<br>PARA SU TRAMITACIÓN. | E HA ENVIADO                                                   |
|                                                                                                    | SOLICITUD DE CO<br>Nombrei: TD_UCO<br>Tipo: application/p<br>SHA-1: (4633668<br>Transacción de firm    | DIVENIO COOPERACIÓN EDUCAT<br>096_SOLICITUD.pdf<br>df<br>d801a86aed3964b5353fe0f6aecc13ad<br>na: fIDsktbECkXSN0TzCVitjA | IVA                                                | 🖻 🗣 💽                                                          |
|                                                                                                    | CIF/NIF Y DOCUB<br>Nombre: Certificad<br>Tipo: application/p<br>SHA-13 8cd0934c<br>Transacción de firm | MENTACIÓN ACREDITATIVA<br>lo 2.pdf<br>df<br>22014c025d535dee27b1e85404696a<br>na: fIDsktbECkWXEwPyyoC2NA                | d4                                                 | ک چ                                                            |
|                                                                                                    | Salir Anterior                                                                                         | Siguien Finaliza                                                                                                    |                                                    |                                                                |

#### Descarga de la solicitud presentada

TRÁMITES DISPONIBLES

Si lo desea, puede descargar el resguardo de la solicitud presentada pulsando en el icono señalado en la imagen,

Descargar informe.

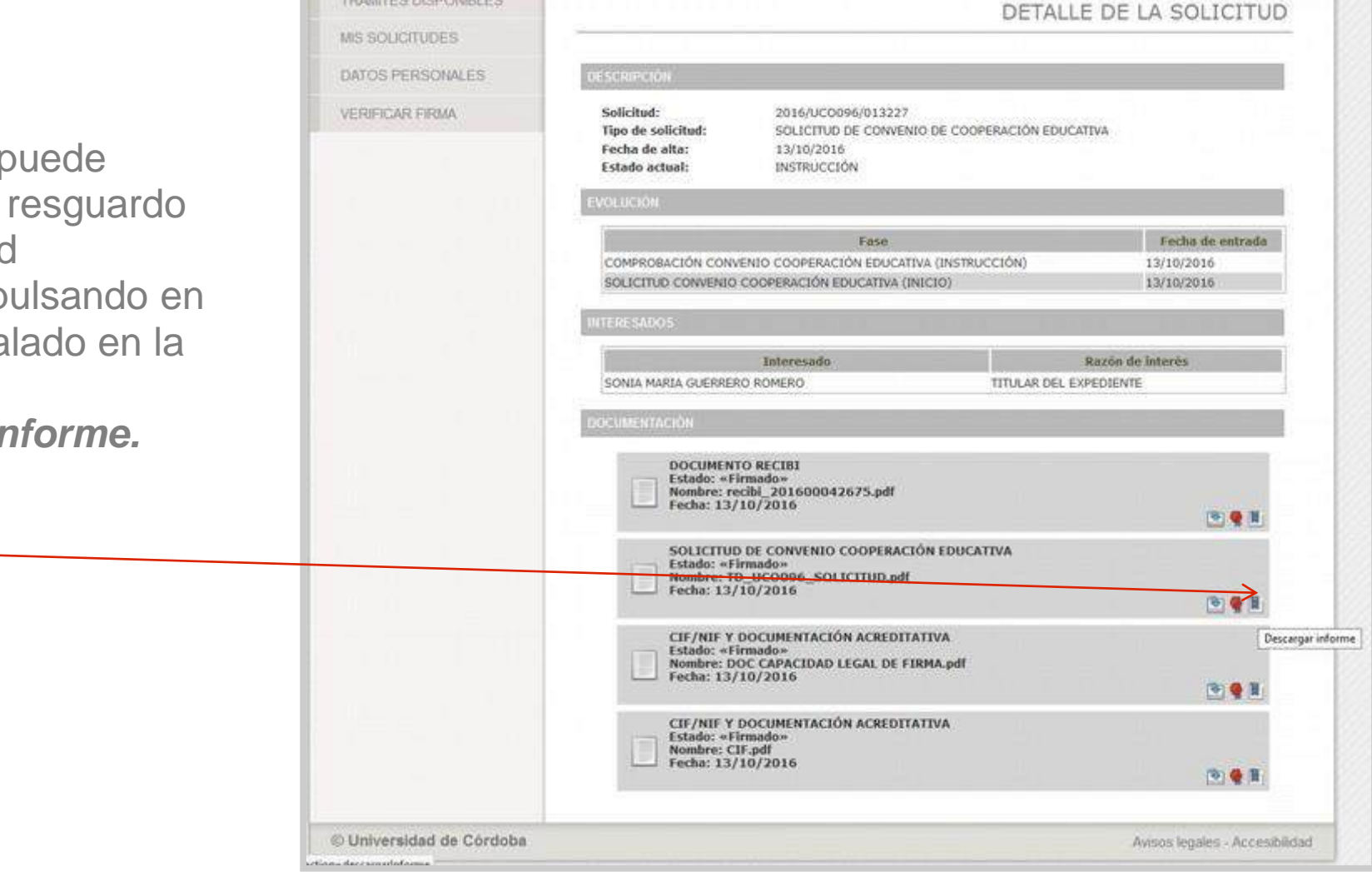

#### Tramitación de la solicitud: Aceptación

Una vez presentada la solicitud de convenio, pasa a fase de comprobación y tramitación en la Oficina de Prácticas en Empresas y Empleabilidad (UCOPREM).

Si todo está correcto, la solicitud se aceptará. En ese momento, la persona que ha presentado la solicitud recibirá un aviso mediante correo electrónico informándole de la aceptación y podrá firmar el convenio.

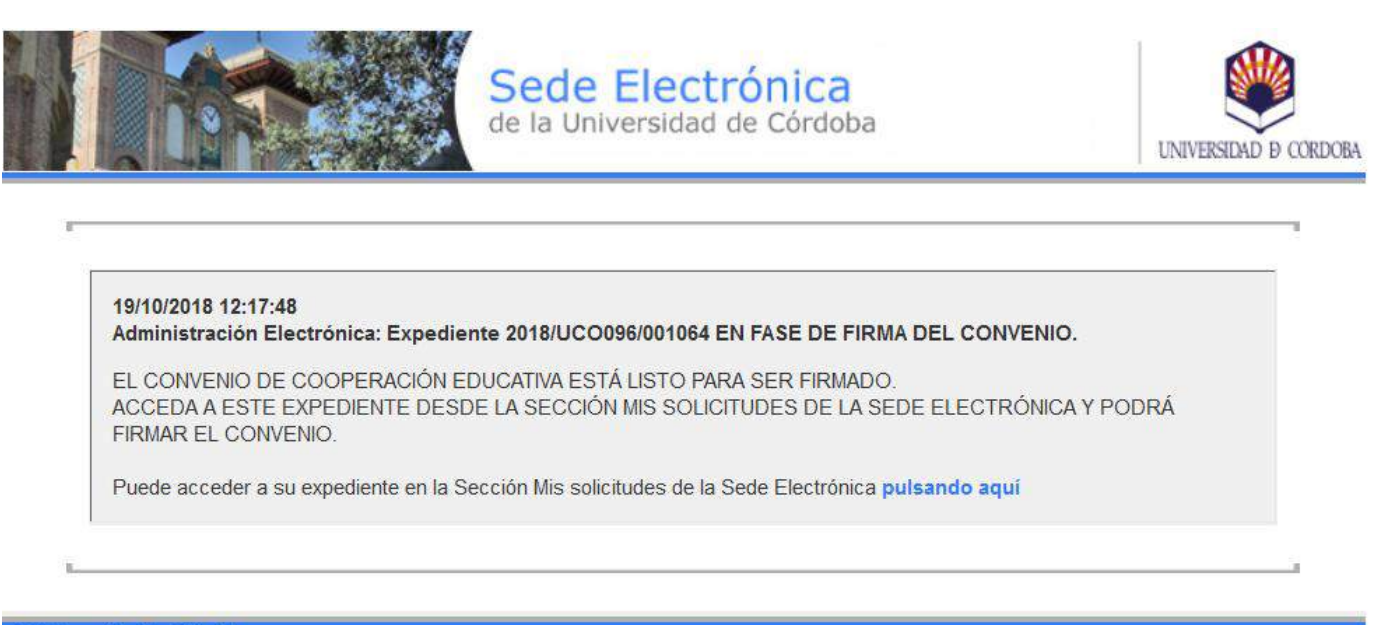

### Tramitación de la solicitud: Requerimiento de la subsanación

Si por el contrario la solicitud adolece de algún defecto, se emitirá un requerimiento para que se subsane. La persona que ha presentado la solicitud, recibirá un aviso mediante correo electrónico.

Para visualizar el documento de requerimiento, es necesario pulsar dentro de la Sede electrónica en ACCESO A "MIS SOLICITUDES" (PLATAFORMA ANTERIOR), acceder mediante certificado digital y pulsar en Bandeja de entrada

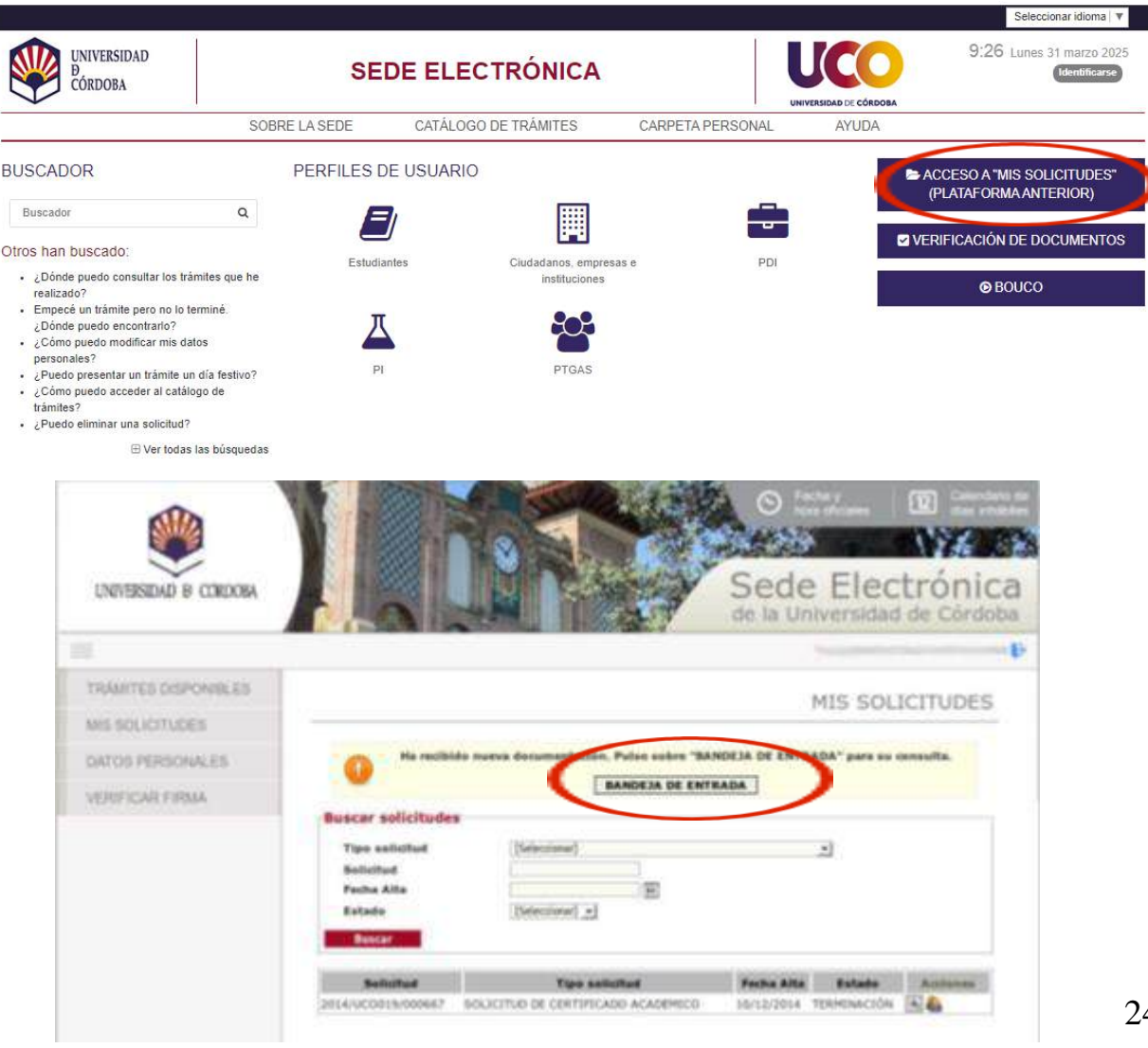

### Subsanación de la solicitud

Para efectuar la subsanación

- Pulse en Acceso a "Mis Solicitudes" (Plataforma anterior) de la <u>Sede Electrónica</u>
- Seleccione el expediente pulsando en el icono de la llave inglesa. El número de expediente aparece en el correo electrónico.

El sistema conducirá a la aportación de nuevos documentos.

Una vez firmada la subsanación, la solicitud pasa nuevamente a fase de comprobación (proceso descrito en las páginas 23 y 24)

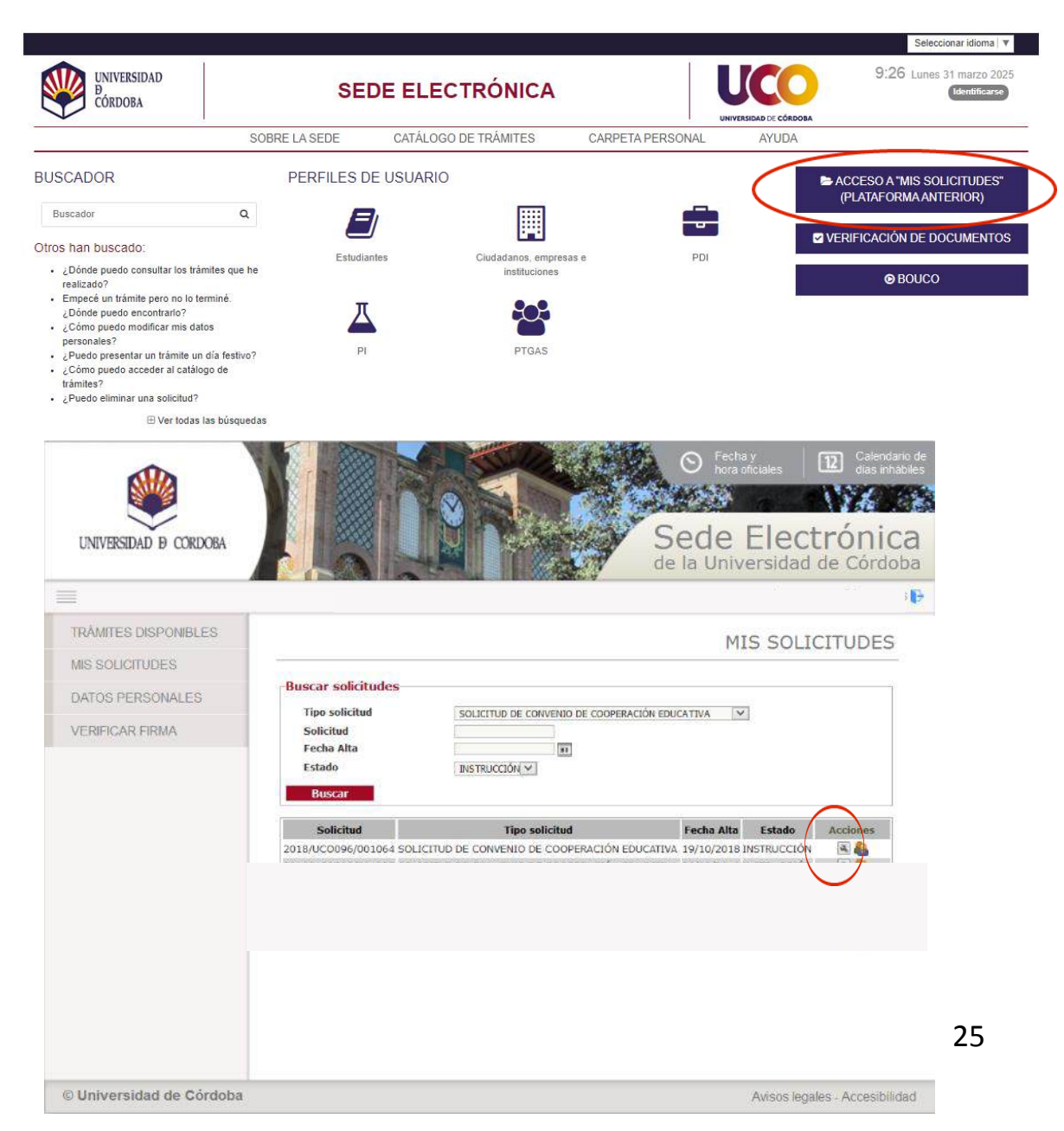

Para realizar la firma del Convenio:

1) Pulse en Acceso a "Mis Solicitudes" (Plataforma anterior) de la <u>Sede</u> <u>electrónica</u>.

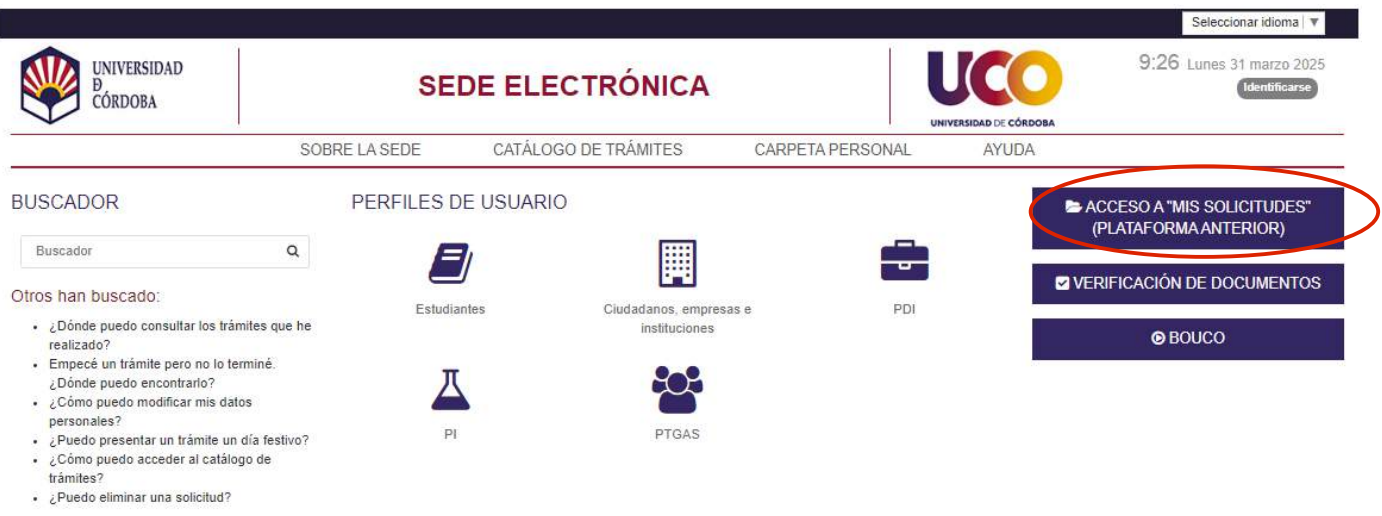

🕀 Ver todas las búsquedas

2) Seleccione el expediente que está en instrucción pulsando el icono de la llave inglesa.

| UNIVERSIDAD Ø CORDOBA |                                                               |                                                   | S Fecha y<br>hora oficiales<br><b>Sede Electrónic</b><br>de la Universidad de Córdo |
|-----------------------|---------------------------------------------------------------|---------------------------------------------------|-------------------------------------------------------------------------------------|
| <b>^</b>              |                                                               |                                                   | -                                                                                   |
| TRÂMITES DISPONIBLES  |                                                               |                                                   |                                                                                     |
| MIS SOLICITUDES       | 2                                                             |                                                   | MIS SOLICITODES                                                                     |
| DATOS PERSONALES      | Buscar solicitude                                             | 25                                                |                                                                                     |
| VERIFICAR FIRMA       | Tipo solicitud<br>Solicitud<br>Fecha Alta<br>Estado<br>Buscar | [Seleccionar]                                     | ~                                                                                   |
|                       | Solicitud                                                     | Tipo solicitud                                    | Fecha<br>Alta Estado                                                                |
|                       | 2018/UCO096<br>/001064                                        | SOLICITUD DE CONVENIO DE COOPERACION<br>EDUCATIVA | 19/10/2018 INSTRUCCIÓN                                                              |

Fecha y nora oficiales 12 Sede Electrónica UNIVERSIDAD D CORDOBA de la Universidad de Córdoba TRÁMITES DISPONIBLES DETALLE DE LA SOLICITUD MIS SOLICITUDES DATOS PERSONALES **VERIFICAR FIRMA** Solicitud: 2018/UCO096/001064 Título: Empresa S.L. Tipo de solicitud: SOLICITUD DE CONVENIO DE COOPERACIÓN EDUCATIVA Fecha de alta: 19/10/2018 Estado actual: INSTRUCCIÓN FIRMA DEL CONVENIO Fecha de entrada Fase FIRMA DEL CONVENIO (INSTRUCCIÓN) 19/10/2018 COMPROBACIÓN CONVENIO COOPERACIÓN EDUCATIVA (INSTRUCCIÓN) 19/10/2018 SOLICITUD CONVENIO COOPERACIÓN EDUCATIVA (INICIO) 19/10/2018

3) Pulse en el enlace *Firma del convenio* que aparece señalado en la imagen.

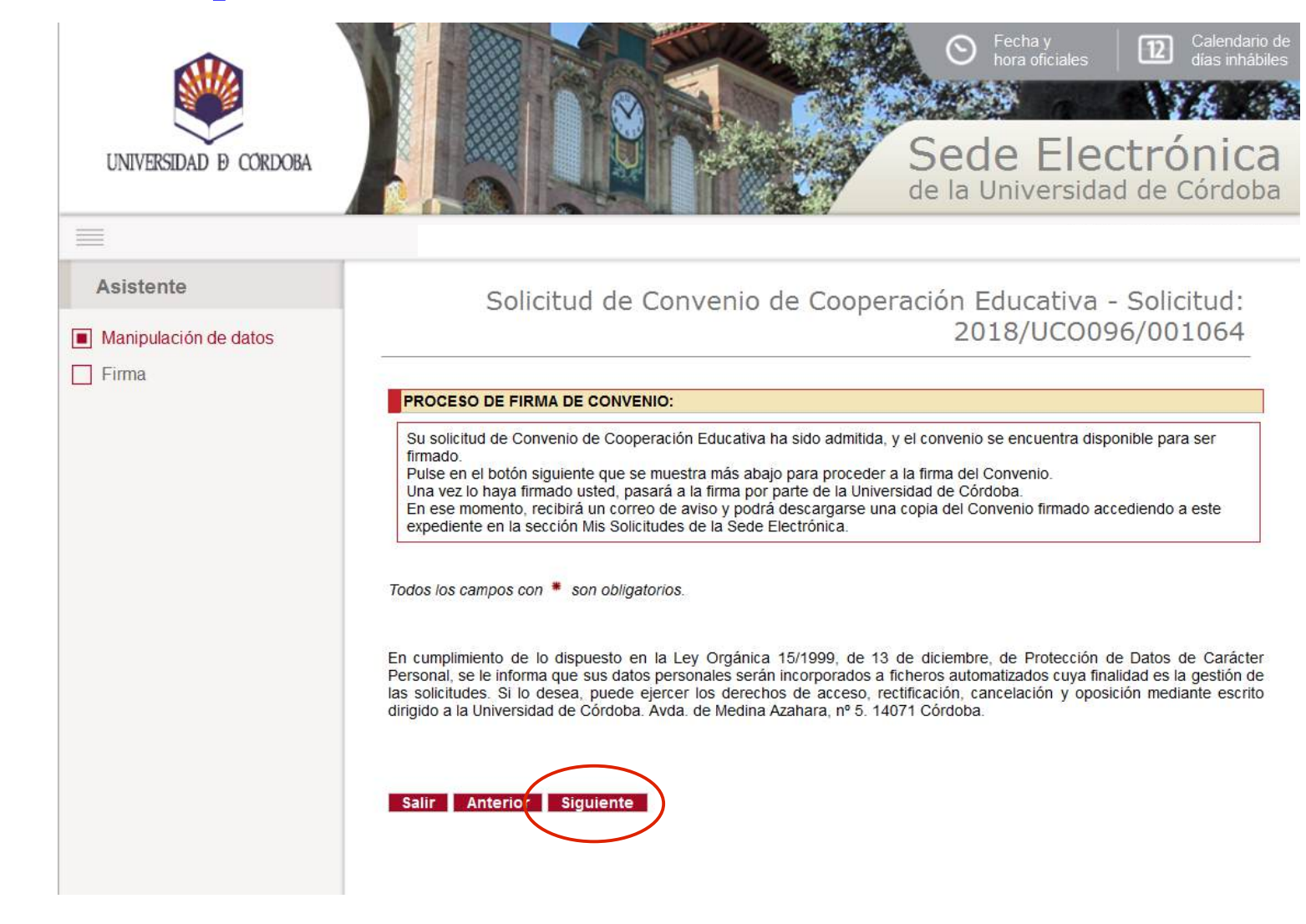

4) Pulse el botón *Siguiente.* 

#### 5) Pulse el botón Firmar.

A continuación se ejecutará el programa Autofirm@ y el sistema mostrará una ventana con su certificado digital. Pulse *Aceptar*.

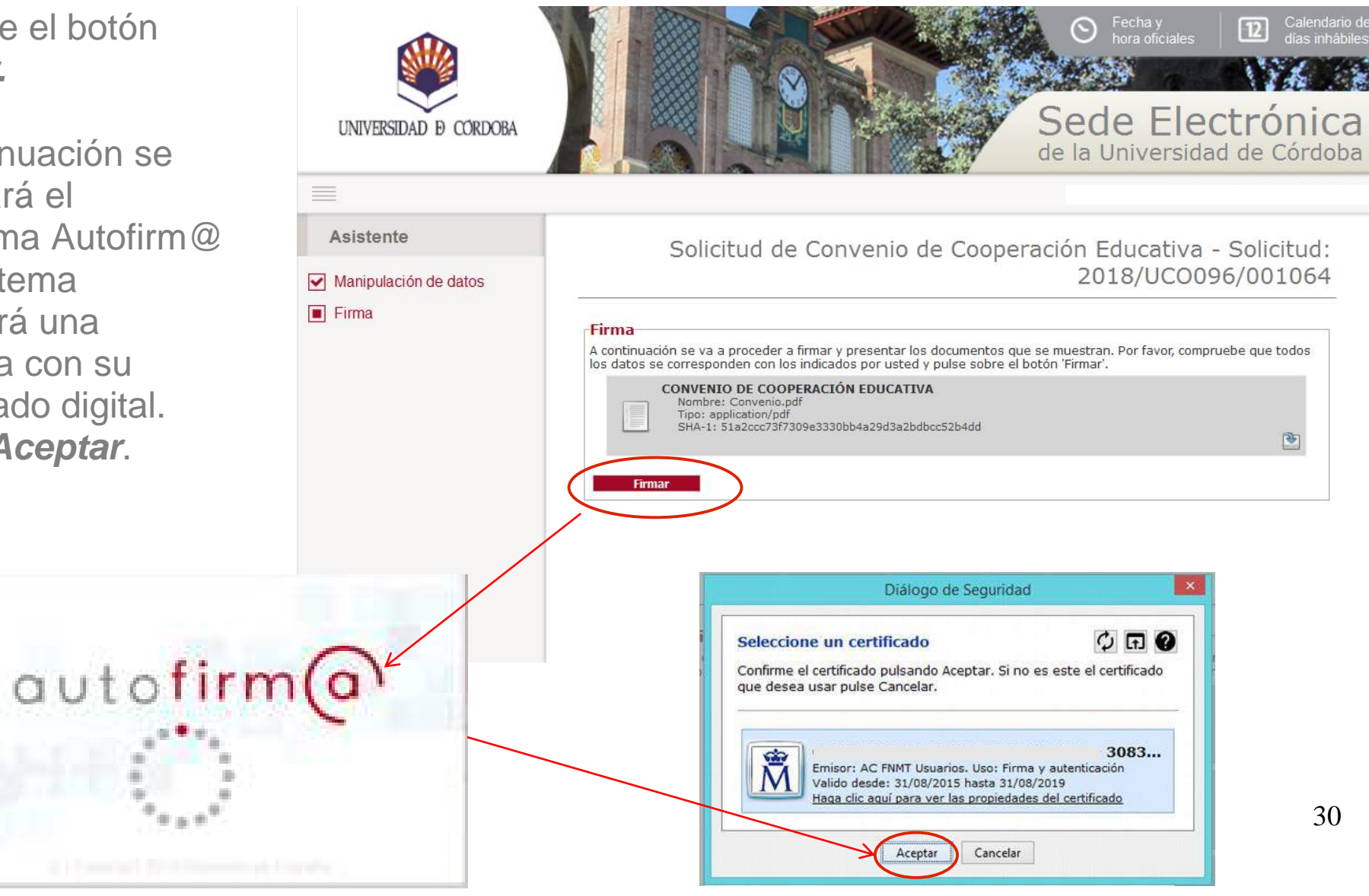

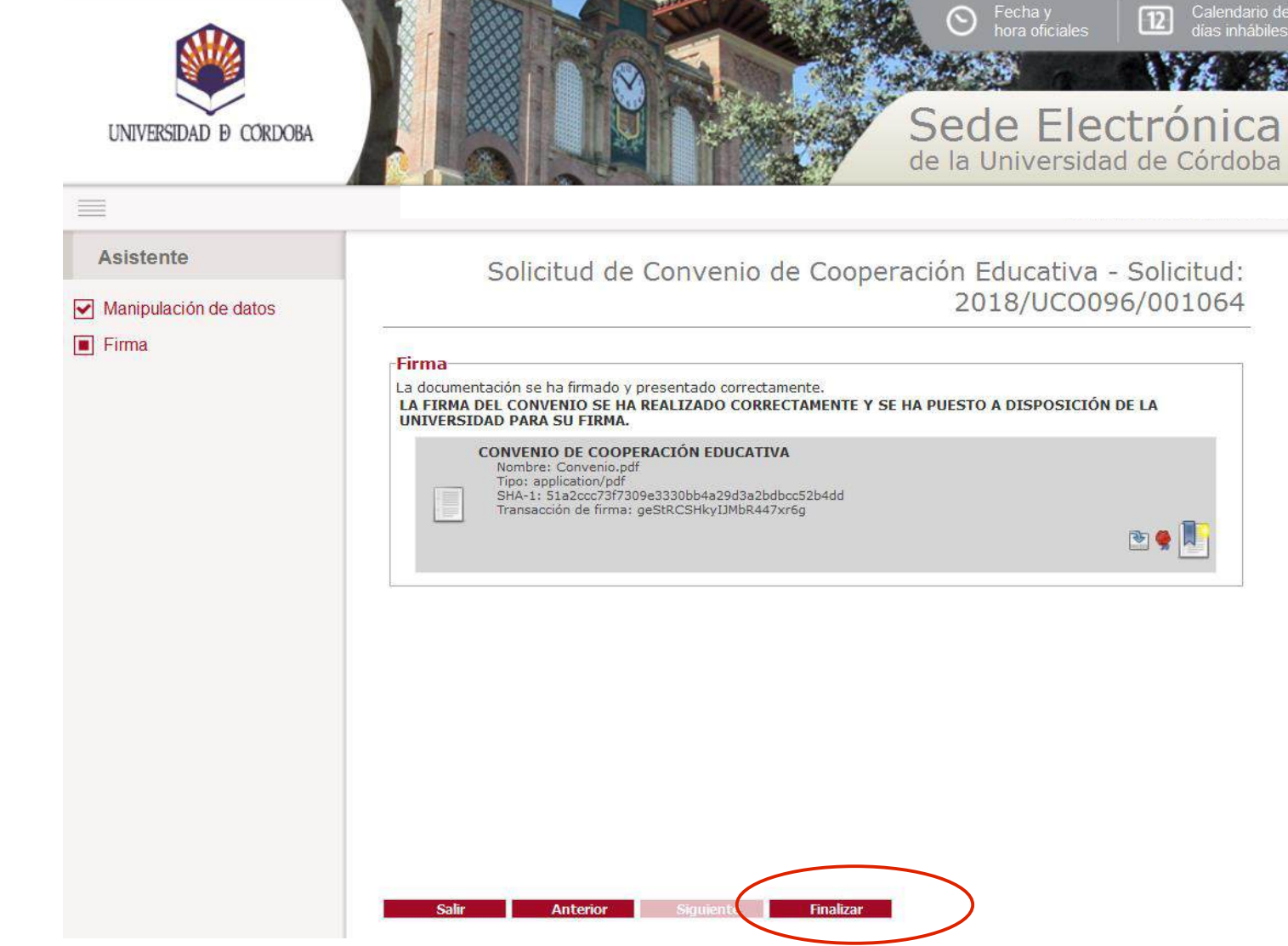

6) Pulse el botón *Finalizar.* 

#### Firma del convenio por parte de la Universidad de Córdoba

Una vez que el convenio está firmado por parte de la empresa o entidad solicitante, éste pasa a firma del Vicerrectorado competente.

Una vez firmado el convenio, se distribuye por correo electrónico a:

- La empresa o entidad solicitante
- Promotor del convenio
- UCOPREM

#### **Dudas e incidencias**

Si tiene dudas durante el proceso de obtención del certificado o de realización del trámite, le atendemos en el Servicio de Archivo, Registro y Administración Electrónica:

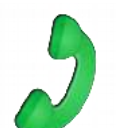

Teléfono: 957 21 20 98

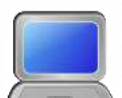

- Correo: e-administracion@uco.es
- Presencialmente: Avenida de Medina Azahara, nº 5, planta baja.
- En la sección Ayuda de la Sede Electrónica están disponibles, para su consulta diversas guías que pueden servir de orientación durante el proceso de obtención del certificado electrónico, de importación y exportación del mismo, operaciones de configuración del navegador y otras que pueden ser de utilidad.

Si tiene dudas sobre el propio procedimiento o documentos a aportar, contacte con la Oficina de Prácticas en Empresas y Empleabilidad, UCOPREM (convenios.practicas@uco.es, 957 21 31 28 y 957 21 30 24).